## Dokument wird im falschen Programm geöffnet

## 15.03.2025 08:34:08

## FAQ-Artikel-Ausdruck

| Kategorie:                                                                                                    | Software                                                                                                    | Bewertungen:           | 0                     |
|----------------------------------------------------------------------------------------------------|----------------------------------------------------------------------------------------------------|------------------------|-----------------------|
| Status:                                                                                                    | öffentlich (Alle)                                                                                                    | Ergebnis:              | 0.00 %                |
| Sprache:                                                                                                    | de                                                                                                    | Letzte Aktualisierung: | 15:56:08 - 01.12.2022 |
|                                                                                                    |                                                                                                    |                        |                       |
| Schlüsselwörter                                                                                                    |                                                                                                    |                        |                       |
| Standard-Programm, Standardprogramm, Standard-App                                                                                                    |                                                                                                    |                        |                       |
|                                                                                                    |                                                                                                    |                        |                       |
| Symptom (öffentlich                                                                                                    | i)                                                                                                    |                        |                       |
| Beim Öffnen eines Dokum<br>gewünschten Programm, s                                                                                                    | ents durch einen Doppelklick wird dieses nicht im<br>sondern in einem anderen Programm geöffnet.                                                                                                    |                        |                       |
|                                                                                                    |                                                                                                    |                        |                       |
| Problem (öffentlich)                                                                                                    |                                                                                                    |                        |                       |
| Das Dokument kann im ge<br>ähnlich) geöffnet werden.<br>Rechtsklick und dem Befe<br>geöffnet werden.<br>Wenn Sie aber dauerhaft a<br>anderen Programm festlec<br>Standardprogramm defini                                                                                                    | wünschten Programm über das Menü "Datei - Öffnen" (ode<br>Außerdem kann die Datei im Explorer über einen<br>hi "Öffnen mit >" einmalig im gewünschten Programm<br>auch über einen Doppelklick die Zuordnung zu einem<br>gen möchten, müssen Sie dieses in Windows als<br>eren.                                                                                                    | r                      |                       |
| Lösung (öffentlich)                                                                                                    |                                                                                                    |                        |                       |
| In Windows können die St.<br>"Start - Einstellungen (2z<br>(oder "Standard-Apps" in c<br>- Falls ein Programm in eir<br>klicken Sie rechts das Syn<br>wählen das gewünschte P<br>- Falls Sie für einen einzelt<br>ändern möchten, wählen S<br>festlegen" aus.<br>- Falls ein Programm kom;<br>Dateitypen definiert werde<br>"Standardeinstellung nach | andardprogramme selbst festgelegt werden:<br>ihnradsymbol) - Apps - Standard-Apps" öffnen<br>die Windows-Suche eingeben).<br>ter Kategorie als Standard definiert werden soll,<br>ibol unter der entsprechenden Überschrift an und<br>rogramm aus.<br>ten Dateityp (Dateiendung) das Standardprogramm<br>Sie unten den Punkt "Standard-Apps nach Dateityp<br>Delett als Standard für alle damit möglichen<br>en soll, wählen Sie unten den Punkt<br>h App festlegen" aus. |                        |                       |
| - Wählen Sie das Program<br>gewünschten Standard fes                                                                                                    | m bzw. die Dateiendung aus und legen Sie den<br>st.                                                                                                    |                        |                       |
| Beispiel: Sie möchten de<br>pdf-Dateien festlegen.<br>- "Start - Einstellungen (Za<br>- Wählen Sie unten den Pu<br>- Rollen Sie in der Liste de<br>klicken Sie rechts daneber<br>- Wählen Sie die App "Ado<br>erscheint, dass zum Auspr<br>uuf "Trottagen Wockenen"                                                                                   | n Acrobat Reader als Standard-Anzeigeprogramm für<br>ihnradsymbol) - Apps - Standard-Apps" öffnen.<br>inkt "Standard-Apps nach Dateityp festlegen" aus.<br>r Dateitypen bis zur Dateiendung ".pdf" und<br>n auf das Symbol.<br>be Acrobat Reader DC" aus. Falls ein Hinweisfenster<br>robieren von Microsoft Edge auffordert., klicken Sie                                                                                                    |                        |                       |